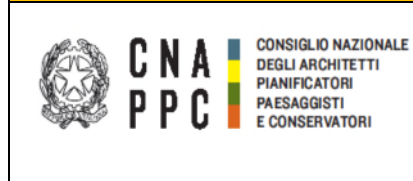

## OSSERVATORIO NAZIONALE SUI SERVIZI DI ARCHITETTURA E INGEGNERIA

CONFERENZA NAZIONALE ORDINI DEGLI ARCHITETTI PIANIFICATORI PAESAGGISTI E CONSERVATORI

# ONSAI - INDICAZIONI UTILI PER L'USO DELLA PIATTAFORMA

## Collegamento a iM@teria

Collegati alla piattaforma iM@teria all'indirizzo https://imateria.awn.it/se/onsaicna

## Accesso a ONSAI

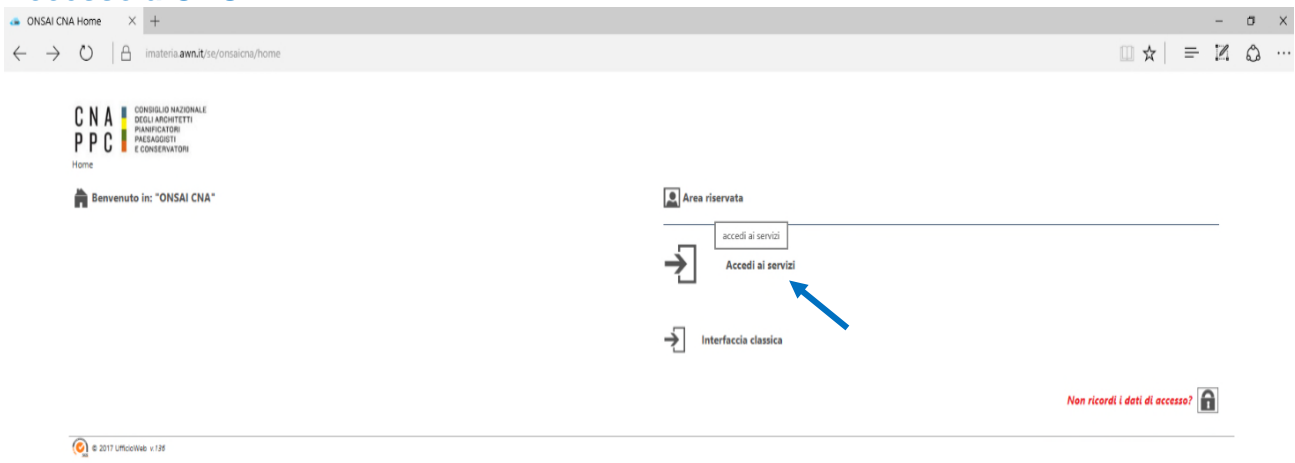

## Accedi a ONSAI con le credenziali fornite al tuo Ordine:

- 1. Area Riservata/Accedi ai servizi
- 2. Nome utente: inserisci il nome utente ricevuto (onsai\_nome della provincia)
- 3. Password: inserisci la password ricevuta
- 4. Cambia la password e accetta le condizioni del servizio.

| • ONSALCIUA Home X +                                                                                                    |                | - Ø ×                     |
|----------------------------------------------------------------------------------------------------|----------------|---------------------------|
| E -> O A instanti (su formaiona                                                                                                    |                | Z @                       |
| Rome Allower                                                                                                    | onsai.provinci | ia   Store \$ 0.00   Esci |
| Scrivania Analisi Crivania - Analisi Crivania - Analisi Crivania - Analisi Crivania - Contatti Crivania - Contatti - Contatti - Contatti Crivania |                | ote                       |
| Documenti Telefono Sms Fax                                                                                                    |                |                           |
| Entra in ONSAI da <b>Scrivania</b>                                                                                                    |                |                           |
| Nella schermata successiva scegli 📔 Nuova Pratica in alto a sinistra                                                                                                    |                |                           |
| Nella videata che segue, alla riga 🛛 👔 Verifica bandi per affidamento S.A.I. pr                                                                                                    | emi 🖊          | <b>\vvia</b>              |

Nella finestra che si apre, alla domanda Avviare l'attività selezionata? rispondi OK

# Compilazione della pagina "Attività"

| ONSAI CNA Attivita' ×                                                           | +                                                                   | - 8 X                                                                                                    |
|---------------------------------------------------------------------------------|---------------------------------------------------------------------|----------------------------------------------------------------------------------------------------|
| $\leftarrow \rightarrow $ U   A                                                 | imateria awn.it/se/onsaicna/pr_tipo_backoffice/ckbandi              |                                                                                                    |
| 📥 Attivita'                                                                     |                                                                     | Home Sorivania Sorivania - Analisi Assistenza Servizi postali Mail Calendario Contatti Altro [ 🔝 onsal.provincia   Store \$ 0.00   Es |
| Step attività<br>Attivita'<br>Dati da verificare<br>Documentazione<br>Riepilogo | Attivita"<br>"Tipo Pratica: "<br>"Oggetto:                          | Verifica bandi per affidamento S.A.I.                                                                                                 |
|                                                                                 | CiG:<br>Data bando:<br>Stato:<br>® *Assegnata a :                   | Seletiona. V                                                                                                    |
|                                                                                 | Ordine competente:<br>I campi contrassegnati da * sono obbligatori. | Cerea. v                                                                                                    |
|                                                                                 | 🕙 Clicca qui per inserire le annotazioni                            | Salva << Indieto   Avanti >>                                                                                                    |
| CIG:                                                                            |                                                                     |                                                                                                    |

Nel riquadro CIG digita subito il CIG (codice identificativo della gara)

Questo è il codice che identifica la procedura ed è fondamentale che sia inserito subito, per evitare l'analisi contemporanea dello stesso bando da parte di più Ordini.

Nel caso in cui un altro Ordine abbia già analizzato questo bando o lo stia facendo, essendo già stato inserito il CIG, appare un messaggio di allerta, utile a non compiere l'analisi in più persone.

Se il bando è stato emanato da una Stazione Appaltante esterna alla tua Provincia, sei invitato a completare la procedura nel minor tempo possibile ed a trasmetterla subito all'Ordine competente.

Se rappresenti l'Ordine territorialmente competente, ma ti appare il messaggio che il bando è già oggetto di analisi, puoi cercarne l'autore da **Scrivania**, con il tasto  $\mathcal{O}_{\text{Ricerca}}$  e digitando il CIG.

Nel riquadro **Oggetto** indica un breve titolo che consenta di identificare la pratica anche in seguito.

**Data bando:** la data può essere digitata (gg/mm/aaaa) o selezionata dal calendario a lato ed è importante per la corretta individuazione della pratica e per poterla cercare in seguito.

Stato: dal menu a discesa, seleziona in lavorazione.

È possibile anche scegliere interrotta o sospesa in caso di pratiche che non abbiano seguito.

Nella casella a destra, puoi indicare da assegnare all'ordine competente anche per ricordarti di farlo alla fine; se invece rappresenti l'Ordine competente, puoi tralasciare questa casella.

Quando al termine della compilazione sceglierai completata, nella casella a lato si presenteranno due opzioni: con esito negativo, con esito positivo.

**Ordine competente:** dall'elenco che compare è possibile scegliere, al termine della procedura, l'Ordine competente territorialmente al quale inviare la pratica.

#### 🛣 Modifica assegnazione

Selezionando il pulsante, compare una finestra di avviso che sarà utilizzata al termine della procedura.

🍐 Clicca qui per inserire le annotazioni

Nella finestra che compare, è possibile inserire annotazioni, ad esempio le osservazioni pervenute all'Ordine in merito agli aspetti del bando da verificare con particolare attenzione.

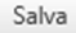

Premendo su questo tasto, vengono salvati i dati inseriti, che possono comunque essere modificati in seguito.

Avanti >>

Selezionando Avanti si salvano i dati e si accede alla pagina 2, che contiene le 25 domande della check list.

## Compilazione della pagina "Dati da verificare"

| 🚓 Dati da verificare                                                            |                                                                                                    | Home Scrivania Scrivania - Analisi Assistenza Servizi postali Mail Calendario Contatti Altro | onsai.provincia   Store \$ 0.00   Esci |
|---------------------------------------------------------------------------------|----------------------------------------------------------------------------------------------------|----------------------------------------------------------------------------------------------|----------------------------------------|
| Step attività<br>Attivita'<br>Dati da verificare<br>Documentazione<br>Riepilogo | Lati non sono completi.<br>Dati da venficare                                                                   |                                                                                              |                                        |
|                                                                                 | CIG: xxxxxx del: 18/01/2017 Cod: OIC07<br>Pratice: Venfica bandi per affidamento S.A.).<br>Cggette: istruzioni |                                                                                              |                                        |
|                                                                                 | Clicca sulla descrizione per modificare il testo!                                                              |                                                                                              |                                        |
|                                                                                 | 1 DATI GENERALI DEL BANDO (clicca qui per compilare i dati)                                                    |                                                                                              |                                        |
|                                                                                 | 🛕 CALCOLO DELL'IMPORTO A BASE D'ASTA DEL SERVIZIO RICHIESTO (dicca qui per compilare i dati)                   |                                                                                              |                                        |
|                                                                                 | PROCEDURE AFFIDAMENTO (dicca qui per compilare i dati)                                                         |                                                                                              |                                        |
|                                                                                 | 1 TERMINI PER LA PRESENTAZIONE DELL'OFFERTA (dicca qui per compilare i dati)                                   |                                                                                              |                                        |
|                                                                                 | 1 TEMPO DI SVOLGIMENTO DEL SERVIZIO (dicca qui per compilare i dati)                                           |                                                                                              |                                        |
|                                                                                 | COMPETENZE ESCLUSIVE ARCHITETTO (dicca qui per compilare i dati)                                               |                                                                                              |                                        |
|                                                                                 | 🛕 REQUISITI RICHIESTI AGLI OO.EE. PER PARTECIPARE ALLE GARE PER L'AFFIDAMENTO DEI S.A.I. (dicca                | qui per compilare i dati)                                                                    |                                        |
|                                                                                 | AFFIDAMENTO CON IL CRITERIO DELL'OFFERTA ECONOMICAMENTE PIU' VANTAGGIOSA (dicca qui per                        | compilare i dati)                                                                            |                                        |
|                                                                                 | 1 CAUZIONE PROVVISORIA PROGETTAZIONE (dicca qui per compilare i dati)                                          |                                                                                              |                                        |
|                                                                                 | Saba <<                                                                                                    | ndietro Avanti >>                                                                            |                                        |

La seconda pagina è il nucleo di ONSAI ed è composta sostanzialmente da 9 capitoli: il primo è quello dei dati del bando, mentre negli altri 8 sono contenute le 25 domande cui è necessario rispondere per completare la procedura di analisi del bando stesso.

Con il menu in alto a sinistra è possibile muoversi nelle diverse parti di ONSAI:

Attività è la pagina appena compilata.

Dati da verificare è la schermata con la check list.

**Documentazione** riporta tutta la documentazione scaricata automaticamente in caso di risposte negative e contiene i pulsanti necessari a scaricare i pdf dei testi integrali delle norme utilizzate.

Riepilogo riassume lo stato della pratica.

Clicca sulla descrizione per modificare il testo!

Questa indicazione è relativa unicamente al primo punto di questa pagina, "Dati generali del bando".

Eventuali modifiche che venissero apportate, anche erroneamente, ai testi delle domande non sono salvati dalla piattaforma e non compaiono nella scheda finale.

Selezionando una riga, questa si espande e si può accedere all'elenco dei dati da compilare.

#### DATI GENERALI DEL BANDO

|                                                     | DATI GENERALI DEL BANDO |    |
|-----------------------------------------------------|-------------------------|----|
| L'ordine compilante è competente per il territorio? |                         |    |
| SI                                                  |                         |    |
| NO                                                  |                         |    |
| Statione annaltante                                 |                         |    |
|                                                     |                         |    |
| RUP:<br>Recapiti RUP (mail/ fax/):                  |                         | 78 |
|                                                     |                         |    |
| Onnette del bandos                                  |                         |    |
| Importo stimato del Servizio in affidamento:        |                         |    |
|                                                     |                         |    |
| Procedura di affidamento:                           |                         |    |
|                                                     |                         | h  |
| Termine per presentazione offerta:                  |                         |    |
|                                                     |                         |    |
|                                                     |                         |    |

L'Ordine compilante è competente per il territorio?

Indica Sì nel caso il bando sia emesso da una Stazione Appaltante della tua provincia, NO in caso contrario.

**Stazione appaltante:** digita il Comune o l'Ente che ha emesso il bando, con la provincia al cui Ordine la pratica va eventualmente trasmessa al termine della procedura.

**RUP:** inserisci il nominativo del Responsabile del procedimento, cui l'Ordine competente deve fare riferimento in caso sia necessario interloquire.

Recapiti RUP: l'inserimento di recapiti quali mail e/o telefono agevola il contatto con la S.A.

**Oggetto del bando:** in questo caso va indicato il titolo esatto dell'opera oggetto di gara, affinché possa essere individuata correttamente anche in seguito.

Procedura di affidamento: in questa casella va riportato se si tratta di procedura negoziata, aperta, ristretta o comunitaria.

Termine per presentazione offerta: digita la data di scadenza della gara.

**Criterio di affidamento:** è possibile indicare "Offerta economicamente più vantaggiosa" o "Minor prezzo" (per importi a base di gara inferiori a 40.000 euro).

# A questo punto si passa alla compilazione della check list per la verifica del bando, rispondendo alle 25 domande. Ad ogni riga compilata, si spunta la casella corrispondente, al termine della riga.

Salva

Cliccando sul tasto, il capitolo si richiude e, invece del triangolo giallo, compare M ad indicare che questa parte è completata.

#### DATI GENERALI DEL BANDO (clicca qui per compilare i dati)

🚹 CALCOLO DELL'IMPORTO A BASE D'ASTA DEL SERVIZIO RICHIESTO (clicca qui per compilare i dati)

|     | CALCOLO DELL'IMPORTO A BASE D'ASTA DEL SERVIZIO RICHIESTO                                               |  |  |  |  |
|-----|----------------------------------------------------------------------------------------------------|--|--|--|--|
| PRO | XGETTO DEL SERVIZIO                                                                                     |  |  |  |  |
|     | 1) È stato allegato il progetto del servizio, con il calcolo dei corrispettivi da porre a base di gara? |  |  |  |  |
| 4   | SI                                                                                                    |  |  |  |  |
|     | NO                                                                                                    |  |  |  |  |
|     | NON richiesto, previsto e/o pertinente                                                                  |  |  |  |  |

#### **PROGETTO DEL SERVIZIO**

#### 1) È stato allegato il progetto del servizio, con il calcolo dei corrispettivi da porre a base di gara?

A questa domanda, come a tutte le successive, è possibile rispondere con una delle tre opzioni:

#### SÌ - NO - NON richiesto, previsto e/o pertinente

La terza opzione è utile anche in caso di eventuali incertezze. L'importante è fornire sempre una risposta, altrimenti la piattaforma non registra la compilazione della domanda e il capitolo risulta incompleto.

#### **DETERMINAZIONE DEL CORRISPETTIVO**

2) L'importo a base di gara del servizio è stato calcolato correttamente, adottando il c.d. "Decreto Parametri"?

Per rispondere con esattezza a questa domanda, è necessario ricalcolare l'importo con il programma Corrispettivi O.P. di Blumatica o con software analoghi.

#### **CLASSI E CATEGORIE**

### 3) Sono state correttamente indicate le categorie delle singole opere?

La risposta deriva dal confronto tra oggetto del bando e calcolo dei corrispettivi.

Nel caso in cui tutte le categorie delle opere indicate in oggetto non siano considerate nel calcolo dell'importo a base di gara, rispondi **NO**.

CALCOLO DELL'IMPORTO A BASE D'ASTA DEL SERVIZIO RICHIESTO (clicca qui per compilare i dati)

| PROCEDURE AFFIDAMENTO (dicca qui per compilare i dati) |                                                                                                    |  |  |  |
|--------------------------------------------------------|----------------------------------------------------------------------------------------------------|--|--|--|
|                                                        | PROCEDURE AFFIDAMENTO                                                                                                    |  |  |  |
|                                                        | SCELTA DELLA PROCEDURA                                                                                                    |  |  |  |
|                                                        | 4) È stata adottata la procedura di affidamento corretta in relazione all'importo stimato dei corrispettivi posto a base di gara?<br>< 40000 410000 recedura negoziata<br>> 100.000 - 209,000 procedura agenta o ristretta<br>> 200.000 procedura di ui alla parte II, Il Toto I, II, III e IV del Codice |  |  |  |
| 4                                                      | 🛓 SI                                                                                                    |  |  |  |
|                                                        | NO                                                                                                    |  |  |  |
|                                                        | NON richiesto, previsto e/o partinente                                                                                                    |  |  |  |

#### SCELTA DELLA PROCEDURA

# 4) È stata adottata la procedura di affidamento corretta in relazione all'importo stimato dei corrispettivi posto a base di gara?

Questa domanda è molto importante, perché in caso di adozione di una procedura errata, può essere richiesto l'annullamento del bando. Sono qui riportate le diverse soglie in base alle quali va determinata la procedura di affidamento: se con il ricalcolo dei corrispettivi hai verificato che l'importo rientra nell'intervallo previsto per la procedura scelta, seleziona SÌ, nel caso contrario seleziona NO.

Puoi quindi continuare a rispondere a tutte le successive domande della check list, individuando le risposte all'interno del bando. Te ne segnaliamo solo alcune.

| PR | PROCEDURA APERTA, RISTRETTA, NEGOZIATA                                                                                                    |  |
|----|----------------------------------------------------------------------------------------------------|--|
|    | 8) Nelle procedure sono stati adottati criteri oggettivi e non discriminatori?                                                                                                    |  |
| 4  | SI CONTRACTOR OF CONTRACTOR OF CONT |  |
|    | NO                                                                                                    |  |
|    | NON richiesto, previsto e/o pertinente                                                                                                    |  |

#### 8) Nelle procedure, sono stati adottati criteri oggettivi e non discriminatori?

I criteri discriminatori possono essere presenti anche nell'indagine di mercato o negli avvisi per la formazione di elenchi di operatori economici. Le Linee guida Anac indicano espressamente che criteri come la distanza dal cantiere sono discriminatori e vanno evitati.

| 4 | TEMPO DI SVOLGIMENTO DEL SERVIZIO (clicca qui per                  | r compilare i dati)               |  |
|---|--------------------------------------------------------------------|-----------------------------------|--|
|   |                                                                    | TEMPO DI SVOLGIMENTO DEL SERVIZIO |  |
|   | PROCEDURE A, R, N                                                  |                                   |  |
|   | 11) Il tempo per lo svolgimento del servizio è congruo, in relazio | ne alla prestazioni richieste?    |  |
| 4 | SI                                                                 |                                   |  |
|   | NO                                                                 |                                   |  |
|   | NON richiesto, previsto e/o pertinente                             |                                   |  |

#### 11) Il tempo per lo svolgimento del servizio è congruo, in relazione alla prestazioni richieste?

Questa domanda non ha riferimenti normativi specifici, nonostante sia AVCP sia ANAC ne abbiano trattato nelle loro determinazioni, rispettivamente nel 2011 e nel 2016.

È quindi necessaria una valutazione basata sull'esperienza professionale del compilatore, ma in caso di dubbio è possibile rispondere NON richiesto, previsto e/o pertinente.

Clicca su :

Salva

Per salvare i dati inseriti senza procedere alla fase successiva.

Avanti >>

Per salvare i dati inseriti ed accedere alla pagina 3 di ONSAI.

## Pagina "Documentazione"

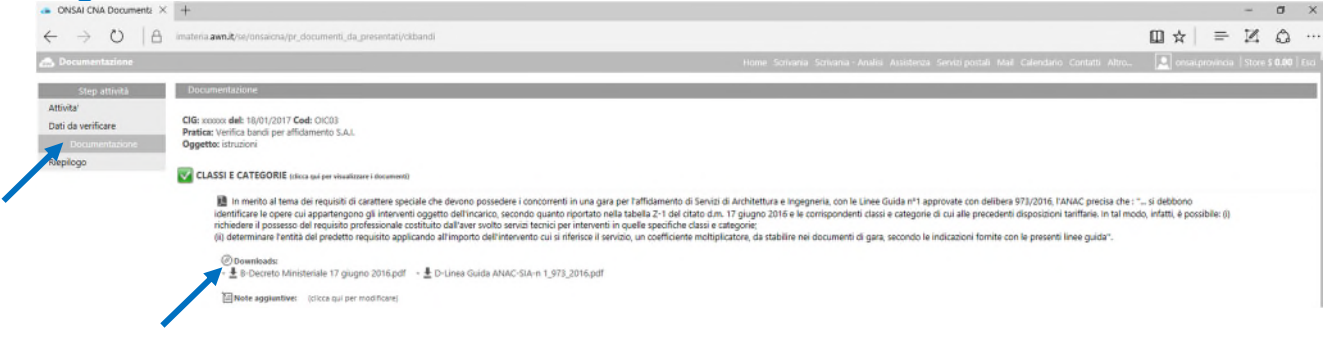

La terza pagina contiene le risposte alle domande che hanno dato esito negativo.

Queste risposte, che costituiscono, una sintesi delle norme in vigore e dei suggerimenti ANAC, saranno inserite automaticamente nella scheda finale, che sarà esportata.

È anche possibile scaricare il testo integrale delle norme citate nei vari passaggi della check-list, selezionando la norma riportata sotto Download.

Avanti >> Per accedere alla pagina 4 di ONSAI.

# Pagina "Riepilogo"

| ONSAL CNA Riepilogo ×                             | +                                                                                                    |                                                                                                    |                                 | - 1                | a x          | 1 |
|---------------------------------------------------|----------------------------------------------------------------------------------------------------|----------------------------------------------------------------------------------------------------|---------------------------------|--------------------|--------------|---|
| $\leftrightarrow$ $\rightarrow$ O  A              | imateria awn.it/se/onsaicna/pr_riepilogo/tkbandi                                                              | □ ☆                                                                                                | =                               | Z                  | å ···        |   |
| 🚓 Riepilogo                                       |                                                                                                    | Home Scrivania Scrivania - Analisi Assistenza Servizi postali Mail Calendario Contatti Altro [ 🔍 c | nsai provinci                   | s Store 1          | \$ 0.00   Es |   |
| Step attività                                     | Riepilogo                                                                                                    |                                                                                                    |                                 |                    |              |   |
| Attivita'<br>Dati da verificare<br>Documentazione | CIG: xxxxxx del: 18/01/2017 Ced: CIC03<br>Prate: Vunifica bandi per afficiamento S.A.L<br>Oggette: intrusioni |                                                                                                    |                                 |                    |              |   |
| Riepilogo                                         | + Stato                                                                                                    | - Ma<br>Cicca qui pe                                                                               | dello di stam<br>allegare altri | xa<br>files alla p | v 🖷          | b |
|                                                   | + Note<br>+ Dati da verificare<br>+ Storico                                                                   |                                                                                                    |                                 |                    |              |   |
|                                                   | Saha                                                                                                    | << Indietro Fine                                                                                   |                                 |                    |              |   |

La verifica del bando è terminata ed i pulsanti a sinistra consentono di controllare la situazione della pratica.

## Clicca qui per allegare altri files alla pratica

Permette di inserire nella piattaforma i documenti utili all'istruttoria, ad esempio il bando o il ricalcolo dei corrispettivi, da archiviare o da inviare all'Ordine territorialmente competente.

| ONSAI CNA Allega File × +                                                                                     |                                                                                                |              | -            | ٥         | ×    |
|----------------------------------------------------------------------------------------------------|------------------------------------------------------------------------------------------------|--------------|--------------|-----------|------|
| $\leftarrow \rightarrow \circ \ \ \ \ \ \ \ \ \ \ \ \ \ \ \ \ \ \$                                            |                                                                                                | ☆   =        | $\mathbb{N}$ | ٥         |      |
| 🚓 Allega File +                                                                                               | iome Scrivania Scrivania-Analisi Assistenza Servizi postali Mail Calendario Contatti Altro 🛛 🚺 | onsai.provir | cia   Stor   | e \$ 0.00 | Esci |
| Allega File                                                                                                   |                                                                                                |              |              |           |      |
|                                                                                                    |                                                                                                | Ubero        | 100%         |           |      |
| C possibile allegare solo files con estensioni: pdf.jpg.gif.tif.ffv.mp4.dwf.svg.dc3,doc.odt.zip (MAX 3.00 MB) |                                                                                                |              |              |           |      |
| * Descrizione:                                                                                                |                                                                                                |              |              |           |      |
| * File                                                                                                    |                                                                                                |              |              |           |      |
| Allega file Annulla                                                                                           |                                                                                                |              |              |           |      |

È necessario inserire la **Descrizione** di questo file (nome del documento) affinché il sistema lo recepisca. Selezionato il documento tramite **Sfoglia**, cliccando su **Allega file**, il file viene caricato nella piattaforma e si aggiunge un 5° pulsante nell'elenco di sinistra: **+ Stampe prodotte.** 

In questo "cassetto" viene archiviata anche la scheda finale, se salvata in PDF nella piattaforma.

## È ora possibile procedere in due modi:

- 1. esportare la scheda finale, cioè il documento che può essere trasmesso alla Stazione Appaltante
- 2. inviare la pratica all'Ordine territorialmente competente.

| ONSALCNA Riepilogo ×               | +                                                                     | -                                                                                                    | σ×                   |
|------------------------------------|-----------------------------------------------------------------------|----------------------------------------------------------------------------------------------------|----------------------|
| $\leftarrow \rightarrow \circ   a$ | imateria. <b>wm.it</b> /se/onsaicna/pr_riepilogo/okbandi              |                                                                                                    | 10                   |
| 🚓 Riepilogo                        |                                                                       | Home Scrivania Scrivania - Analisi Assistenza Servizi postali Mail Calendario Contatti Altro 🔲 onsai.provincia | Store \$ 0.00   Esci |
| Step attività<br>Attivita'         | Repaingo<br>Clife: 20000: del: 18/01/2017 Ced: 01003                  |                                                                                                    |                      |
| Documentazione<br>Risplogo         | Pratica: Verifica bandi per affidamento S.A.I.<br>Oggetto: istruzioni |                                                                                                    |                      |
|                                    |                                                                       | - Modello di stampa                                                                                            | ~ @                  |
|                                    | + Stampe prodotte                                                     | er ver du per anigare ann me                                                                                   | rana prie            |
|                                    | + Stato                                                               |                                                                                                    |                      |
|                                    | * Note                                                                |                                                                                                    |                      |
|                                    | + Dati da verificare                                                  |                                                                                                    |                      |
|                                    | + Storico                                                             |                                                                                                    |                      |
|                                    |                                                                       |                                                                                                    |                      |

Per ottenere la stampa delle osservazioni alle domande che hanno dato esito negativo, dal menu a tendina a destra (**Modello di stampa**), puoi scegliere tra diversi formati della scheda finale: il formato sintetico (con o senza logo del CNAPPC) ed il formato esteso (con o senza logo CNAPPC):

- 1) Check-list (logo) e Check-list (no logo): versione più stringata, contiene il commento sintetico inerente ai vari argomenti analizzati con esito negativo (formato consigliato per trasmissione alle SS.AA).
- 2) Check-list con normativa (logo) e Check-list con normativa (no logo), versione più estesa, che, per ogni domanda con risposta negativa, comprende non solo il commento sintetico di cui al punto precedente, ma anche lo stralcio delle norme in vigore sul tema, delle Linee guida e le "massime" della Giurisprudenza.

Dopo aver scelto uno dei diversi modelli, cliccando sulla **stampante** e rispondendo **Sì** nella finestra successiva, ottieni l'anteprima di stampa del documento prodotto.

Tutte le schede possono essere direttamente salvate in PDF all'interno della piattaforma, per venire così trasmesse all'Ordine competente insieme alla check list compilata, o esportate nei formati WORD o PDF.

La versione WORD può essere modificata in base alle esigenze del compilatore, che può quindi impaginare i dati come preferisce, anche sulla carta intestata del proprio Ordine.

La versione PDF invece può essere direttamente stampata ed inviata così com'è alla S.A. con una lettera di accompagnamento.

Ovviamente i file esportati con il logo del CNAPPC non devono essere modificati in alcun modo, al fine di non invalidare l'autorevolezza di ONSAI, strumento messo a punto dal CNAPPC che ne garantisce i contenuti.

Infine, per inviare il tutto all'Ordine competente che dovrà gestire i contatti con il RUP, basta cliccare in alto a sinistra su **Attività**, pulsante che permette di tornare alla prima pagina, oppure su **Fine**, che rimanda alla scrivania, da cui è possibile rientrare nella pratica da inviare.

Prima di farlo però ricordati che, dopo l'invio, non potrai più modificare questa pratica, ma potrai comunque vederla sulla tua scrivania.

Allo stesso modo potranno vedere la pratica compilata sia i delegati ONSAI di tutti gli Ordini non competenti territorialmente sia gli architetti che desiderano controllare un bando prima di partecipare ad una gara.

|                                                                                                    | ONSAI CNA Attivita' × +                                                                                  |                                                                                                    | ٥         | ×    |
|----------------------------------------------------------------------------------------------------|----------------------------------------------------------------------------------------------------|----------------------------------------------------------------------------------------------------|-----------|------|
|                                                                                                    | $\leftrightarrow$ $\rightarrow$ O $ $ $\triangle$ imateria.awn.it/se/onsaicna/pr_tipo_backoffice/ckbandi |                                                                                                    | ۵         |      |
|                                                                                                    | 🚓 Attivita'                                                                                              | Home Scrivania Scrivania - Analisi Assistenza Servici postali Mail Calendario Contatti Altro 🔝 onsai provincia   Stor | e \$ 0.00 | Esci |
|                                                                                                    | Step attività Attivita'<br>Attivita' "Tino Poster"                                                       | Verifies bandi ner offidamente C & I                                                                                  |           |      |
| /                                                                                                    | Documentazione "Oggette:<br>Replaço                                                                      | Istrucioni                                                                                                    |           |      |
| CIG<br>Data bando                                                                                                    |                                                                                                    | xxxxxxx<br>18,01/2017                                                                                                 |           |      |
| State: Completata  Concelto negativo  Con esito negativo  Con esi |                                                                                                    |                                                                                                    | issegnazi | ione |
|                                                                                                    | Ordine competente:                                                                                       | Cerca Y                                                                                                    |           |      |
|                                                                                                    | I campi contrassegnati da * sono obbligatori.                                                            |                                                                                                    |           |      |
|                                                                                                    |                                                                                                    | Salva K-Indietro Avanti >>                                                                                            |           |      |
|                                                                                                    | Clicca qui per inserire le annotazioni                                                                   |                                                                                                    |           |      |

Nella prima pagina puoi ora modificare lo Stato della pratica, che è Completata.

Nella casella a destra puoi scegliere l'esito della tua valutazione: con esito negativo oppure con esito positivo.

Selezionando il pulsante 🕈 Modifica assegnazione si apre una finestra con un messaggio di avviso

| ATTENZIONE!                                   |                                     |
|-----------------------------------------------|-------------------------------------|
| Assegnando la pratica ad un altro ut          | tente non sarà possibile effettuare |
| altre modifiche!                              |                                     |
| Assegna pratica                               |                                     |
| Assegnazione corrente:                        |                                     |
| onsal_provincia                               |                                     |
| Nuova assegnazione :                          |                                     |
| - Seleziona 🗸 🗸                               |                                     |
| Note:                                         |                                     |
|                                               |                                     |
| I campi contrassegnati da * sono obbligatori. |                                     |
|                                               |                                     |
| Salva chiudi                                  |                                     |
|                                               |                                     |
|                                               |                                     |

Dal menu a tendina di **Nuova assegnazione**, puoi selezionare l'Ordine territorialmente competente, cui inviare la pratica compilata.

Dopo aver premuto il pulsante **Salva**, la pratica scomparirà dalla tua scrivania per apparire su quella della Sezione Provinciale dell'ONSAI dell'Ordine competente.

N.B. Quando la scheda è compilata da un Ordine diverso, al fine di avvisare l'Ordine competente per territorio dell'avvenuta compilazione della scheda, il tutto sarà completato con l'invio di una mail di "alert" all'Ordine competente.

In attesa di raggiungere l'obiettivo dell'invio del tutto automatico della mail, si procederà come segue:

#### Invio della mail all'Ordine territorialmente competente

Accedi a Mail dalla riga superiore azzurra Clicca su "Scrivi"

| @ Mail                  |                          |                  |       |              |
|-------------------------|--------------------------|------------------|-------|--------------|
| 🔘 Scrivi 📑 Nuova cartel | la 🛛 🛕 Rinomina cartella | Elimina cartella | Cerca | Sel. singola |
| @ Posta ufficioweb.com  | Posta in arrivo:         |                  |       |              |
| Posta in arrivo         |                          |                  |       | Oggetto      |
| Bozze                   |                          |                  |       |              |

#### Copia nel corpo della mail il seguente testo:

"Si comunica che questa Sezione provinciale dell'ONSAI ha appena redatto una scheda relativa ad un bando pubblicato da una Stazione Appaltante ricadente sul territorio di competenza di Codesto Ordine, che è invitato a prenderne visione, al fine di valutarne i contenuti e di avviare eventuali attività di propria competenza territoriale".

| Successivamente clicca su "Salva in bozze" Mail |         |                  |                |  |  |  |  |  |
|-------------------------------------------------|---------|------------------|----------------|--|--|--|--|--|
| Indietro                                        | 🗭 Invia | 🖉 Allega un file | Salva in bozze |  |  |  |  |  |
| @ Posta ufficioweb.com                          |         | Posta in arrivo: |                |  |  |  |  |  |

Il testo della mail è ora salvato nella cartella "Bozze"

Quando sarà necessario inviare la comunicazione, basterà:

- 1) Aprire la funzionalità "Mail" ed entrare nella cartella "Bozze"
- 2) Inserire il destinatario iniziando a digitare la Provincia dell'Ordine e scegliendo dal menu a tendina che si apre

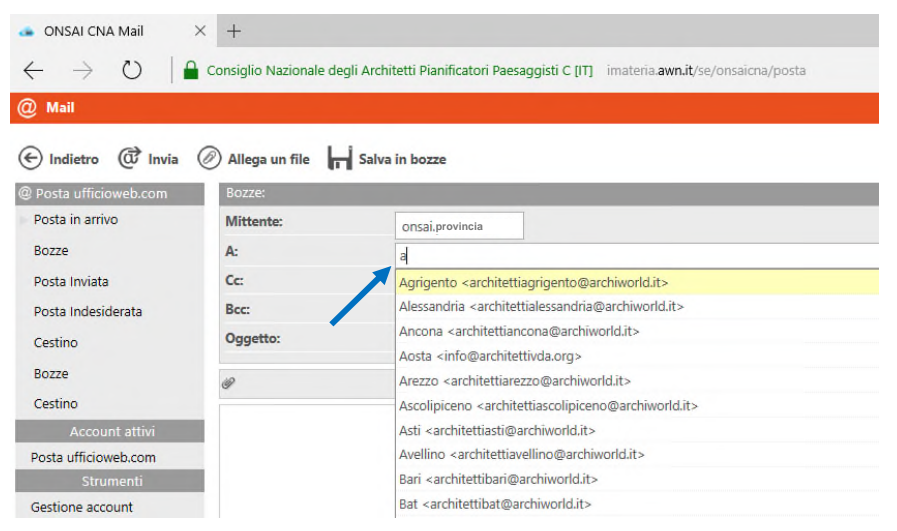

A questo punto hai concluso. Potrai comunque ritrovare la pratica da te compilata dalla Scrivania con il pulsante *P* Ricerca , utilizzando il CIG.